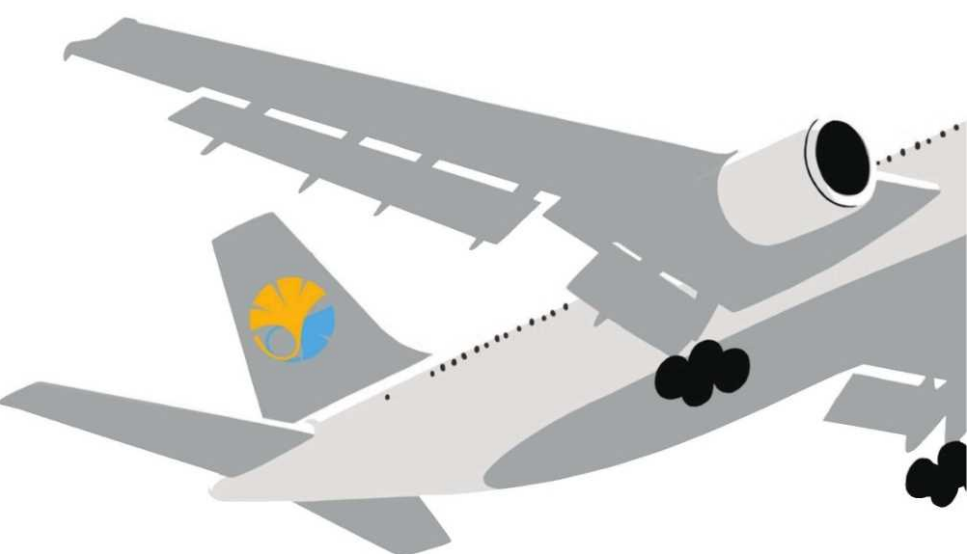

# **NEW!** Applying for Study Abroad Programs via UTAS

**Application procedures guidance** 

(The Center for Global Education, The University of Tokyo Summer Programs for AY2023)

The University of Tokyo

### 0. Notes

 Using the "Back" button of the browser may cause errors. Please use the "Back" button at the bottom of the page.

| Back             | Takes you back to the previous page.               |
|------------------|----------------------------------------------------|
| Clear            | Clears all entries displayed to the initial state. |
| Save Temporarily | Temporarily saves the contents.                    |
| Next             | Takes you to the confirmation page.                |

 If an error occurs, please click the "Overseas Study" tab and return to the top page for Overseas Study.

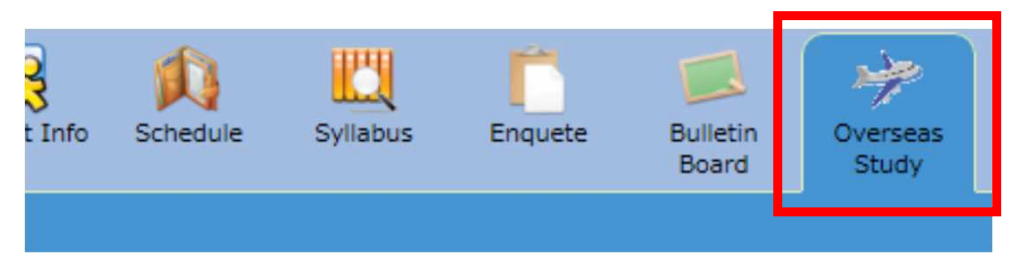

### 1. Opening the "Overseas Study" Page

#### **1** Select the "Overseas Study" tab on the UTAS homepage

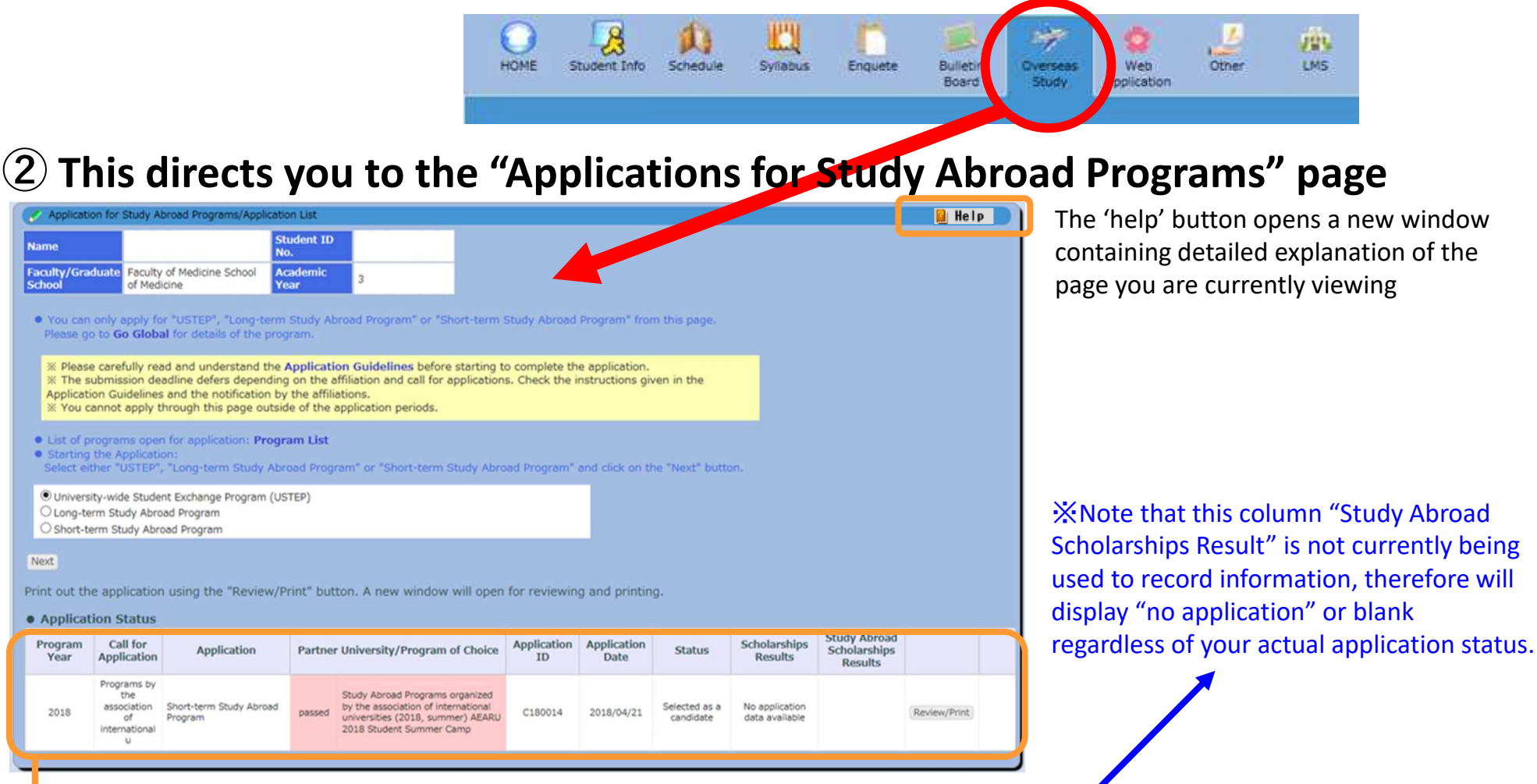

This grid gives details of your past and currently active applications. You can check the status and results of your applications under the header 'Status'.

| Program<br>Year | Call for<br>Application                                       | Application                        | Partne | r University/Program of <mark>Choi</mark> ce                                                                                            | Application<br>ID | Application<br>Date | Status                  | Scholarships<br>Results          | Study Abroad<br>Scholarships<br>Results |              |
|-----------------|---------------------------------------------------------------|------------------------------------|--------|----------------------------------------------------------------------------------------------------|-------------------|---------------------|-------------------------|----------------------------------|-----------------------------------------|--------------|
| 2018            | Programs by<br>the<br>association<br>of<br>international<br>u | Short-term Study Abroad<br>Program | passed | Study Abroad Programs organized<br>by the association of international<br>universities (2018, summer) AEARU<br>2018 Student Summer Camp | C180014           | 2018/04/21          | Selected as a candidate | No application<br>data available |                                         | Review/Print |

#### 2. Selecting Programs

Please carefully read and understand the Application Guidelines by fore starting to complete the application

Go Global

Clong-term Study Abroad Program

The submission deadline defers depending on the amilation

You cannot apply through this page outside of the application periods.

Application Guidelines and the notification by the affiliations.

of programs open for application Program List

University-wide Student Exchange Program (USTEP)

#### 1 Please select the program you wish to apply for.

nd can for applications. Check the instructions given in the

Please visit UTokyo's "Go Global" website and carefully read the application guidelines and instructions for each program before applying. <u>https://www.u-</u> tokyo.ac.jp/adm/go-global/en/index.html

> Clicking "Program List" opens a new window which lists all programs currently accepting applications.

# 2 First, select the category of programs you wish to apply for: "Short-Term Study Abroad Program" Then click "Next".

- ※ If you currently have an incomplete application under one of the three categories above, you cannot make another application under the same category until the previous application has been completed. Attempting to submit a second application will result in an error message.
- If the application period has closed or is not yet open, or you are not eligible to apply for any programs at that time, an error message will appear when you click `next`.

| Filter | Clear           |                                                    |                                                                                                    |                                    |                          |            |
|--------|-----------------|----------------------------------------------------|----------------------------------------------------------------------------------------------------|------------------------------------|--------------------------|------------|
| Iter   | ms in blue      | will be entered                                    | d in the application form when clicks                                                                                                    | ed on.                             |                          |            |
|        | i can nicer i   | using country                                      |                                                                                                    |                                    |                          |            |
| No.    | Program<br>Year | Call for<br>Application                            | Program Name                                                                                                    | University                         | Country                  | Regior     |
| 1      | 2021            | UTokyo Short-<br>Term Online<br>Winter<br>Programs | The University of Tokyo Short-Term<br>Online Winter Programs INSA Lyon<br>Online Winter Program                                                           | INSA Lyon                          | France                   | Europe     |
| 2      | 2021            | UTokyo Short-<br>Term Online<br>Winter<br>Programs | The University of Tokyo Short-Term<br>Online Winter Programs Zhejiang<br>University Online Winter Program                                                 | Zhejiang University                | China                    | Asia       |
| 3      | 2021            | UTokyo Short-<br>Term Online<br>Winter<br>Programs | The University of Tokyo Short-Term<br>Online Winter Programs University of<br>California San Diego Online Winter<br>Program                               | University of California San Diego | United States of America | North Amer |
| 4      | 2021            | UTokyo Short-<br>Term Online<br>Winter<br>Programs | The University of Tokyo Short-Term<br>Online Winter Programs University of<br>Otago Online Winter Program                                                 | University of Otago                | New Zealand              | Oceania    |
| 5      | 2021            | UTokyo Short-<br>Term Online<br>Winter<br>Programs | The University of Tokyo Short-Term<br>Online Winter Programs Australian<br>National University and the University of<br>Tokyo Joint Online Winter Program | Australian National University     | Australia                | Oceania    |
| 6      | 2021            | UTokyo Short-<br>Term Online<br>Winter<br>Programs | The University of Tokyo Short-Term<br>Online Winter Programs Asian<br>University for Women Online Winter<br>Program                                       | Asian University for Women         | Bangladesh               | Asia       |
| -      |                 | UTokyo Short-<br>Term Online                       | The University of Tokyo Short-Term<br>Online Winter Programs Seoul National                                                                               | 2 12000 1201 120                   | 22 No. 19212             | 1.00       |

#### 3-1. Filling out the Application Form (basic information)

## Please fill in all sections from top to bottom. <u>Follow the instruction in blue on the</u> <u>screen</u> and make sure to fill in all sections.

| Application for Study Abroad Programs/Application                                                                                                    |                                                                                                    |
|----------------------------------------------------------------------------------------------------|----------------------------------------------------------------------------------------------------|
| Short-term Study Abroad Program                                                                                                    | Once you select your desired category of program, you will be directed to an application form.                                                                                |
| Enter the following items.<br>Please make sure to enter all the fields referring to the instructions given in the <b>Application Guidelines</b> .<br>% Please use half-width characters to enter "Year".<br>% Using the "Back" button of the browser causes errors. Please use the "Back" button at the bottom of the page.                                                                                                    | XIf you selected "short-term", you will be asked to select a sub-<br>category of short-term programs you wish to apply for from a                                             |
| First Choice Program                                                                                                    | dron-down menu before filling out the form                                                                                                    |
| *The first choice program you selected here will be shown in the "First Choice" box of the "Program of Choice" section, which is in the lower part of this page.                                                                                                    | arop downmend before ming out the form.                                                                                                    |
| You can only choose a program which currently accepts an application.<br>For the "Second Choice" and "Third Choice", only programs that are under the same category of call as your "First Choice" may be selected.<br>You cannot apply for programs of multiple categories of call using one application form.<br>To check a category of call, please make a search using the " <b>Program List</b> ".<br>* The items to be entered will change depending on program you choose.<br>If you select the first choice program, the items entered will be shown once again.<br>First Choice<br>Frogram<br>The University of Tokyo Short-Term Online Winter Programs INSA Lyon Online Winter Program<br>Search can be done using the "Program List".                                                                                                    | <ul> <li>For questions with multiple choices, click on the gray arrow to display the options.</li> </ul>                                                                      |
|                                                                                                    | <ul> <li>When provided, please read all instructions carefully.</li> </ul>                                                                                                    |
| · 1. Name                                                                                                    | <ul> <li>Please use half-width/one-byte alphanumeric digits (default</li> </ul>                                                                                               |
| Enter your name as written in your passport. In Japanese "furigana" II. Japanese uite in in terminal in terminal i | <ul> <li>digits on English-language keyboards) when entering your date of birth.</li> <li>Required fields displayed are denoted with the word "compulsory" in red.</li> </ul> |

★Errors are not checked 'as you go', but only once the form has been submitted.

If your form contains errors, the fields that require correction will be denoted in red at the top of the page and beside the corresponding fields.

### 3-2. Filling out the Application Form (basic information)

Details already registered on UTAS (name, contact number, affiliated department, etc.) are automatically filled in.

| • 1. Name                                                                           |                                                                                                    |                                  |                                   |  |  |  |  |  |  |  |
|-------------------------------------------------------------------------------------|----------------------------------------------------------------------------------------------------|----------------------------------|-----------------------------------|--|--|--|--|--|--|--|
| Enter your name a                                                                   | s written in your passport.                                                                                               |                                  |                                   |  |  |  |  |  |  |  |
| In Japanese<br>Character                                                            | 5 E.S.                                                                                                    |                                  |                                   |  |  |  |  |  |  |  |
| In Japanese<br>"furigana"                                                           | 化氯化物物                                                                                                    |                                  |                                   |  |  |  |  |  |  |  |
| In English as<br>written in your<br>passport<br>(compulsory)                        |                                                                                                    |                                  |                                   |  |  |  |  |  |  |  |
| • 2. Basic Inform                                                                   | nation                                                                                                    |                                  |                                   |  |  |  |  |  |  |  |
| Student ID No.                                                                      | 2. 単語 新生                                                                                                    | Application ID                   |                                   |  |  |  |  |  |  |  |
| Date of Birth                                                                       | 1                                                                                                    | Age                              | 20 years old (as of 1 April 2018) |  |  |  |  |  |  |  |
| Gender                                                                              | dfemale                                                                                                    |                                  |                                   |  |  |  |  |  |  |  |
| Nationality                                                                         | Nationality Japan                                                                                                    |                                  |                                   |  |  |  |  |  |  |  |
| Do you have<br>permanent<br>residence status<br>in Japan?<br>% For non-<br>Japanese | <ul> <li>S ○Yes ○No ●Exemption (Japanese national)</li> <li>※ (If other nationality) Please tick relevant box.</li> </ul> |                                  |                                   |  |  |  |  |  |  |  |
| Awarded<br>Japanese<br>Government<br>Scholarships?                                  | No                                                                                                    |                                  |                                   |  |  |  |  |  |  |  |
| • 3. Contact Det                                                                    | ails                                                                                                    |                                  |                                   |  |  |  |  |  |  |  |
| Cell Phone<br>Number                                                                | 1 2 3 A 4 4                                                                                                    | E-Mail <b>%Not cell</b><br>phone | .co.jp                            |  |  |  |  |  |  |  |
| Address                                                                             | 〒2270062                                                                                                    |                                  |                                   |  |  |  |  |  |  |  |
| • 4. Emergency                                                                      | Contact Details of Next-of-Kin et                                                                                         | c.                               |                                   |  |  |  |  |  |  |  |
| Name                                                                                | 1. 単語語 1.                                                                                                    | Relationship                     |                                   |  |  |  |  |  |  |  |
| Telephone<br>Number                                                                 | (11) 金田市                                                                                                    |                                  |                                   |  |  |  |  |  |  |  |
| Address                                                                             | 72270062                                                                                                    |                                  |                                   |  |  |  |  |  |  |  |
| 5. Current Aca                                                                      | demic Affiliation and Year                                                                                                |                                  |                                   |  |  |  |  |  |  |  |
| Faculty/Graduate<br>School                                                          | Faculty of Medicine                                                                                                    | Department                       | School of Medicine                |  |  |  |  |  |  |  |
| Date of<br>Enrollment                                                               | 2016/04                                                                                                    | Academic Year                    | 3                                 |  |  |  |  |  |  |  |

X The following fields will be completed automatically based on your information registered on UTAS: Name **Basic information Contact information Emergency contact information** Affiliated department Year of study If any of the above are incorrect, please amend your details via the "Student Information" tab on the UTAS homepage. If you cannot change the information, please ask the relevant section of the faculty or graduate school of your affiliation. Please note that the International Education Promotion Group (studyabroad.adm[atmark]gs.mail.utokyo.ac.jp) cannot deal with the matter).

All notifications regarding your application will be sent to this email address (your registered email address on UTAS). Please enter an e-mail address that can receive files as attachments and check the e-mail inbox regularly following your submission.

X You can edit your registered email by clicking the "Student Information" tab on the UTAS homepage, and then selecting "email settings".

#### 3-3. Filling out the Application Form (UTokyo Affiliated Department)

| Faculty/Graduate<br>School<br>Dompulsory) | <b></b>                                                                                      |
|-------------------------------------------|----------------------------------------------------------------------------------------------|
| Department<br>pompulsory)                 | //////////////////////////////////////                                                       |
| Date of<br>Enrollment<br>Sompulsory)      | / V Academic Year                                                                            |
| Condition of<br>Status                    | Same as current      Tentatively offered      Requested                                      |
| Name of<br>Academic<br>Advisor            | Nonly to be filled in If you already know your academic advisor. If not, please enter "N/A". |
| Extension                                 |                                                                                              |

If you do not have a supervisor or equivalent, write 'no supervisor' in this space. If you already have a supervisor or equivalent at UTokyo, write their name in the space. You must notify them of your application to the program in advance and receive approval from the supervisor. Then fill in the date you received approval in the application on "18. Approval of your academic supervisor". \*Be sure to enter the department you will be affiliated with at UTokyo at the start of the program, even if your current affiliation is different.

Enter the official names of your affiliation. For postgraduate students, please indicate your program (Master's/doctorate).

### 3-4. Filling out the Application Form (GPA Grading Coefficient)

Credits from UTokyo is calculated automatically. <u>If you have credits from other</u> <u>universities/higher educational institutions than UTokyo, please complete the form</u>.

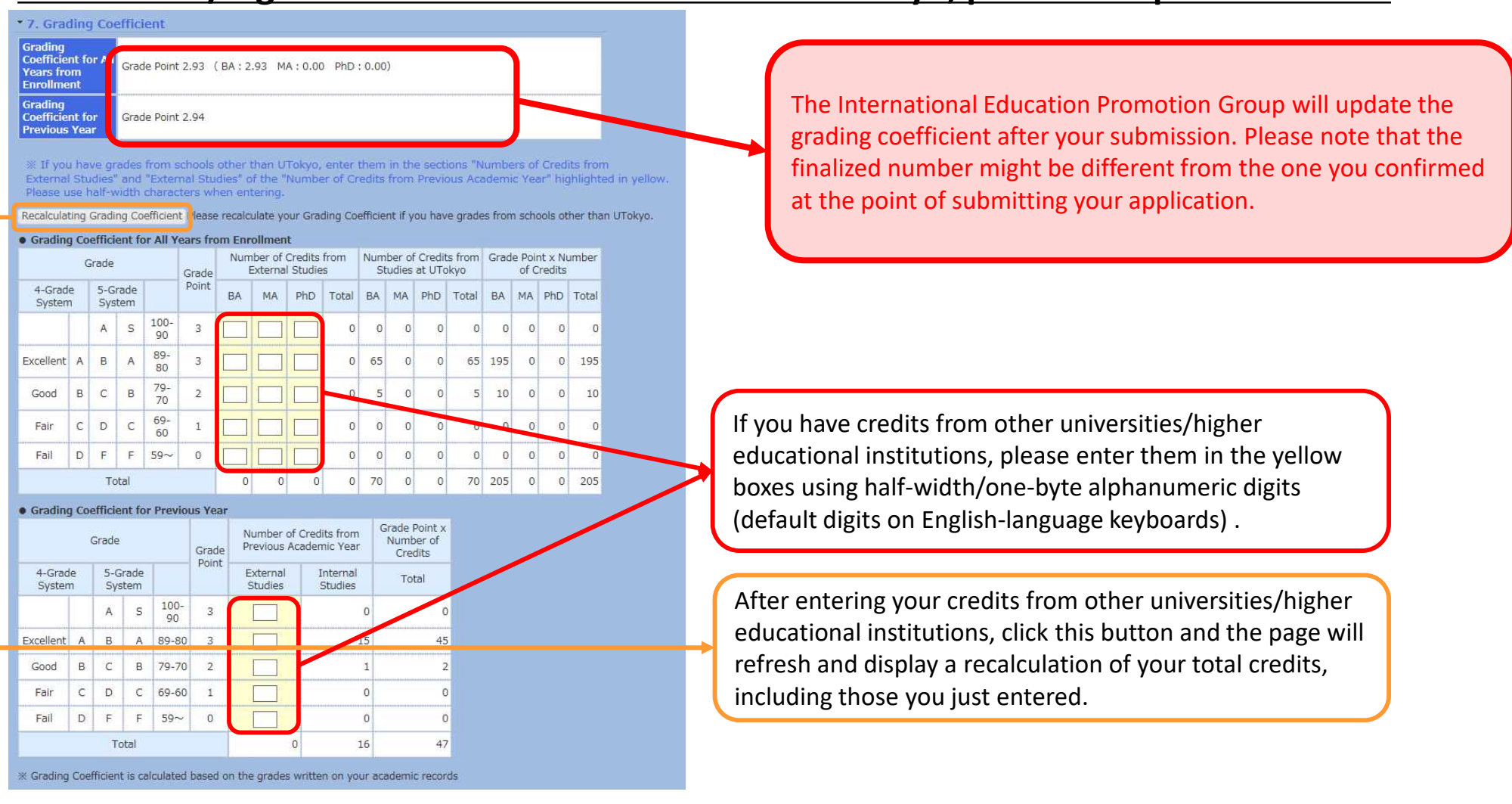

If entering credits from other universities, you are required to submit an English-language PDF transcript from the awarding university via the `attachment` button at the bottom of this page.

#### 3-5. Filling out the Application Form (First Choice)

# At the beginning of the application for Short-Term Study Abroad Programs, please select the program you wish to attend the most as your first choice.

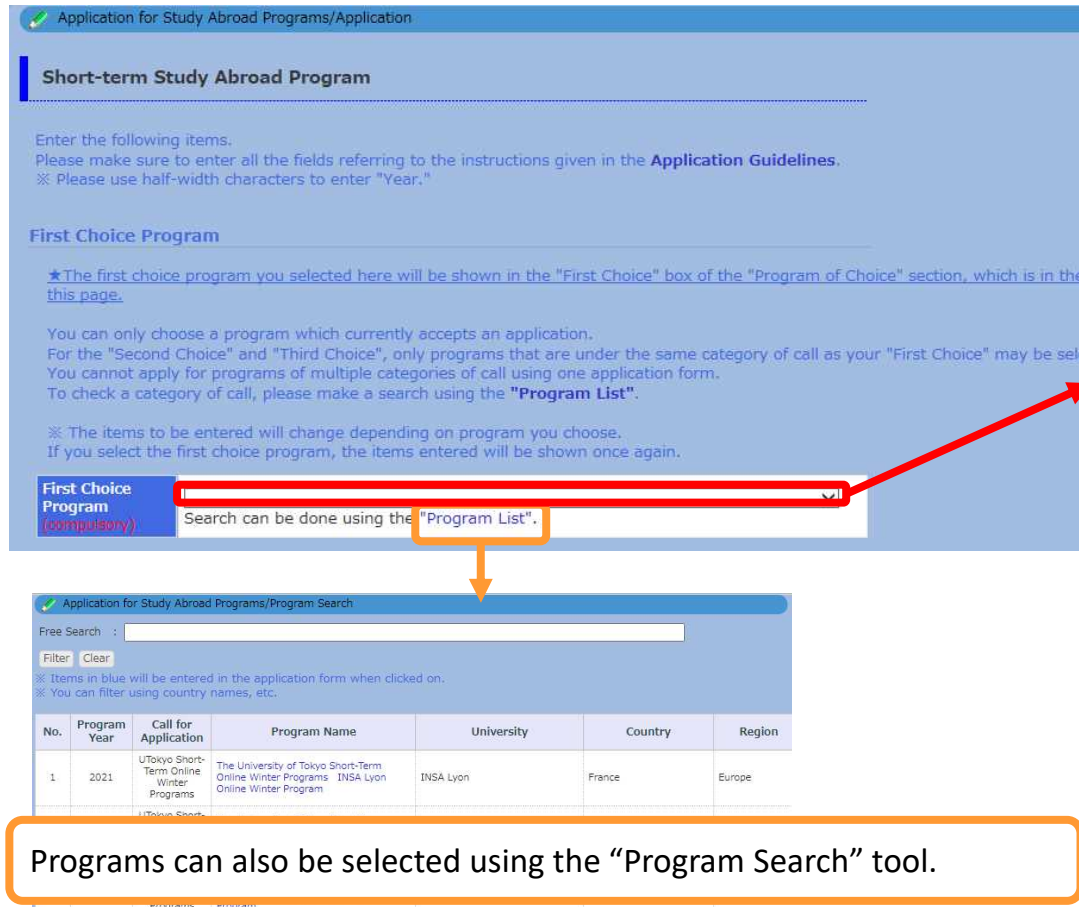

Your first-choice program will be reflected in the "Program of choice" in a later form. When you enter your second and other choices, you will be able to choose a program from the same category as your first choice.

New Zealand

Oceania

UTokyo Short-Term Online Winter Online Winter Programs University of Otago

2021

Once you select your first choice, the application form related to your first choice will be shown.

\*Each time you change your first choice, the form will be automatically refreshed. Please only start filling out the information after you decide on the program you wish to apply for, because the application form may differ by program.

\*There are various types of Short-Term Study Abroad programs, and we may consider the applications concurrently. However, even if the application period may be the same for certain programs, you must submit applications to each program separately.

| 8. Program                                                                                 | of Choice                                                                                                    |
|--------------------------------------------------------------------------------------------|----------------------------------------------------------------------------------------------------|
| The Australian<br>only (if you are<br>The University<br>Period" that you<br>You can only i | National University, Seoul National University Adian University for Women, The University of Sheffield programs are FOR UNDERGRADUATE stud<br>a postpraduate student, do not choose those programs).<br>of Sheffield program will be held twice at different times and the choices are $\oplus$ (2/28-3/4) and $\oplus$ (3/7-3/11). Enter correct period in "Study i<br>to choose a program which currently access an application. |
| For the "Secon<br>You cannot ap<br>To check a cat                                          | id Choice <sup>®</sup> and "Third Choice <sup>®</sup> , only programs that are under the same category of call as your "First Choice <sup>®</sup> may be selected,<br>phyfor programs of multiple categories of call using one application form,<br>agory of call, please make a search using the <b>"Program List</b> ".                                                                                                    |
| ※ The items t                                                                              | o be entered will change depending on program you choose.                                                                                                    |
|                                                                                            | Calculate the days                                                                                                    |
| First Choice                                                                               |                                                                                                    |
| Program                                                                                    | The University of Tokyo Short-Term Online Winter Programs INSA Lyon Online Winter Program                                                                                                    |
|                                                                                            | Enter name or details of courses of your preference, if any.                                                                                                    |
| Notes                                                                                      |                                                                                                    |
| Study Abroad                                                                               | From / v / v                                                                                                    |
| (computery)                                                                                | to / 💌 / 🔽 (Year/Month/day)                                                                                                    |
| Second Choic                                                                               | e                                                                                                    |
| Program                                                                                    | ×                                                                                                    |
|                                                                                            | Enter name or details of courses of your preference, if any.                                                                                                    |
| Notes                                                                                      |                                                                                                    |
| Study Abroad                                                                               | From / V / V                                                                                                    |
| Period                                                                                     | to / Y / Y (Vear/Month/day)                                                                                                    |

#### **3-6. Filling out the Application Form** (Selecting a Program)

Asian University for Women is FOR UNDERGRADUATE students only (if you are a postgraduate student, do not choose those programs). University of Otago and The University of Sheffield programs are not for those who are proficient at speaking in English.

| *8. Program of Choice                                                                                                    |                                      |                                        |                                                                                        |                                     |                             |                        |                   |
|----------------------------------------------------------------------------------------------------|--------------------------------------|----------------------------------------|----------------------------------------------------------------------------------------|-------------------------------------|-----------------------------|------------------------|-------------------|
| Asian University for Women is FOR UNDERGRADUATE students only (if you are a postgraduate student, do not choose this program).<br>You can only choose a program which currently accepts an application.<br>For the "Second Choice" and "Third Choice", only programs that are under the same category of call as your "First Choice" may be selected.<br>You cannot apply for programs of multiple categories of call using one application form.<br>To check a category of call, please make a search using the " <b>Program List</b> ".                                                                                                    |                                      | Your f<br>You c                        | irst choice, sele<br>annot change yo                                                   | cted before,<br>our first choid     | will be refl<br>ce from her | ected he<br>re.        | ere.              |
| First Ch ice     Frogram     Short-Term Summer Programs administered by the Division for Global Campus Initiatives     University of Sheffield Summer Program     Enter name or details of courses of your preference, if any.                                                                                                    | -                                    | Pleas<br>requi<br><u>the y</u>         | e enter the prog<br>rements carefu<br><u>ear,</u> are correct.                         | gram period.<br>lly and make<br>)   | (Again, ple<br>sure the da  | ase read<br>ates, esp  | d the<br>becially |
| Study Ab bad       From       / v / v         Period       to       / v / v         (computed r)       to       / v / v         Second       hoice         Program       Short-Term Summer Programs administered by the Division for Global Campus Initiatives         Notes       Enter name or details of courses of your preference, if any.                                                                                                    |                                      | *Clic<br>the n                         | k "Calculate the<br>umber of days f<br>om 2022 / 03                                    | days" on the rom the enterna / 07 v | e upper righ<br>ered study  | nt, to cal<br>abroad p | culate<br>period. |
| Study Ab     Period       Period     Ad       From     / v / v       to     / v / v       to     / v / v                                                                                                    |                                      | to                                     | 2022 / 03 🗸                                                                            | / <u> 11 ∨</u> ] (Yea               | r/Month/day)                | 5 days                 |                   |
| Third Clipice Program Program Pro | (                                    | Forve                                  | ur cocord and t                                                                        | hird choices                        | vou will b                  | o oblo to              | chaaca            |
| Notes         Short-Term Summer Programs administered by the Division for Global Campus Initiatives         University of Indonesia Online Summer Program: UI - CREA<br>Short-Term Summer Programs administered by the Division for Global Campus Initiatives         University of Indonesia Online Summer Program: UI - CREA<br>Chulalongkorn University Online Summer Programs administered by the Division for Global Campus Initiatives         University of Marvick Online Summer Programs<br>Chulalongkorn University of Warvick Online Summer Programs<br>Short-Term Summer Programs administered by the Division for Global Campus Initiatives         University of Warvick Online Summer Programs<br>Advision for Global Campus Initiatives                                                                                                    | ATES                                 | progra                                 | ams form the sa                                                                        | me category                         | as your firs                | st choice              | e.                |
| Study Ab Period       Pad         Study Ab pad       Short-Term Summer Programs administered by the Division for Global Campus Initiatives       University of Otago Sufficience or ognamic         to       /       ✓       / (ver/Month/day)                                                                                                    | ion fo                               | or Study Abroad                        | Programs/Program Search                                                                |                                     |                             |                        |                   |
|                                                                                                    | X Items in blue     X You can filter | will be entered<br>using country       | in the application form when click<br>names, etc.                                      | red on.                             |                             |                        |                   |
| Programs can also be selected using the "Program Search" tool.                                                                                                    | No. Year                             | UTokyo Short-<br>Term Online<br>Winter | Program Name<br>The University of Tokyo Short-Term<br>Online Winter Programs INSA Lyon | University<br>INSA Lyon             | France                      | Europe                 | 10                |
|                                                                                                    |                                      | Programs                               | onine whiter Program                                                                   |                                     |                             |                        | -                 |

### **3-7. Filling out the Application Form** (Language Proficiency~

Applications to Other Programs

|               |               | L             | 5            | W           | Total                      | Date of Test          |                       |                    |                 |
|---------------|---------------|---------------|--------------|-------------|----------------------------|-----------------------|-----------------------|--------------------|-----------------|
| TOEFL IBT     |               |               |              |             | (Automatic<br>Calculation) |                       |                       |                    |                 |
| IELTS         |               |               |              |             |                            |                       |                       | J                  |                 |
| eason for no  | ot submittin  | ng TOEFL iB   | T/IELTS sco  | re 💥 Plea   | se complete if vo          | u are not submittin   | g.                    |                    |                 |
| ease state o  | learly if you | u are only a  | applying for | programs    | which do not req           | uire submission of    | TOEFL iBT/IELTS so    | cores.             |                 |
|               |               |               |              |             |                            |                       |                       |                    |                 |
|               |               |               |              |             |                            |                       |                       |                    |                 |
| vou filled in | n © and the   | e reason is t | hat your an  | e currently | v enrolled in a dec        | iree course/progra    | m taught in English   | , please describe  | the name of the |
| se/program    | i.            |               |              | - currently | , anoneo in a deg          | , co course, progra   |                       | , produce describe | fund of alle    |
|               |               |               |              |             |                            |                       |                       |                    |                 |
|               |               |               |              |             |                            |                       |                       |                    |                 |
| - Patrick and |               |               |              |             |                            | - ()                  | and the second second |                    |                 |
| iglish test e | cores other   |               | TOEFL IBT    | or name a   | and scores of test         | s for languages oth   | ier than English      |                    |                 |
| lest          | ~             |               |              | Score       |                            |                       |                       |                    |                 |
| Test          | ~             |               |              | Suere       |                            |                       |                       |                    |                 |
| Test          | ~             |               |              | Score       |                            |                       |                       |                    |                 |
| Enter test    | other than th | hose shown    | above        |             |                            |                       |                       |                    |                 |
| Applicat      | ions to Of    | ther Prog     | rams         |             |                            |                       |                       |                    |                 |
| - replicat    |               | cher rrog     |              |             |                            |                       |                       |                    |                 |
| pplying (or p | planning on a | applying) to  | programs or  | events oth  | er than this progra        | m, please list the pr | gram names and pe     | riod.              |                 |
|               |               |               |              |             |                            |                       |                       |                    |                 |
|               |               |               |              |             |                            |                       |                       |                    |                 |
|               |               |               |              |             |                            |                       |                       |                    |                 |
|               |               |               |              |             |                            |                       |                       |                    |                 |
|               |               |               |              |             |                            |                       |                       |                    |                 |
|               |               |               |              |             |                            |                       |                       |                    |                 |
|               |               |               |              |             |                            |                       |                       |                    |                 |

If you submit TOEFL iBT or IELTS scores, <u>enter a valid score and date</u> <u>in accordance with the application</u> <u>guidelines</u>. Use half-width characters when entering.

\*If you enter your TOEFL iBT/IELTS scores in the box above, you are required to attach proof of these scores (submitting the form without attachments will result in an error message).

If you are not required to submit TOEFL iBT/IELTS scores, state you are applying for programs which do not require submission of the scores in ①).

\*Completing this field deactivates the option to 'attachment' at the bottom of this page.

Select the required language proficiency test level from the pulldown-menu.

#### **3-8. Filling out the Application Form** (Special Notes~Essays)

| 11. Special Notes                                                                                                    | Write down the necessary                   |
|----------------------------------------------------------------------------------------------------|--------------------------------------------|
| In principle, a student can participate in only one program, however, students may be allowed to participate in multiple programs depending on the programs' schedules and application situation. If students wish to participate in multiple programs, they need to state as such in this section. Please fill in if there are other                                                                         | information based on the                   |
| considerations to note. If you are currently studying abroad, note the host country/institution/program name and duration of the study abroad program.                                                                                                    | instruction                                |
|                                                                                                    | Instruction.                               |
|                                                                                                    | $\prec$                                    |
| • 12. Confirmation of Personal Information                                                                                                    |                                            |
| As UTAS "Overseas Study" is used for diverse programs, you can choose "Yes" or "No" in this section. However, the program you are applying is only for UToky students and UTokyo students will participate in the program as a group. Therefore, please understand it is virtually impossible not to share your contact inform (such as e-mail address) with other participants from UTokyo and choose "Yes". | Choose "Yes" after reading the             |
| If you pass the internal section uld you like us to share your contact information (name and e-mail) with other<br>UTokyo students who are candidates for the same partner university to exchange information?                                                                                                    | instruction.                               |
| ● Yes ○ No                                                                                                    |                                            |
| After participation, in there is a prospective student who wisnes to hear past participant's experience, can we pass your information (name and e-mail) with them?                                                                                                    | List your academic and employment          |
| ● Yes ○ No                                                                                                    | history <u>since high school</u> and make  |
|                                                                                                    | sure to indicate the year and month        |
| 13. Profile, Personality, Skills etc.                                                                                                    | <u>clearly</u> in Profile. Exceeding the   |
| Make sure to indicate year and month clearly.                                                                                                    | character limits will result in an error   |
| List your academic and employment history since high school.<br>If you have experience living abroad, list the country, duration and purpose.                                                                                                    | message.                                   |
| (Compulsory/within 1,000 letters)                                                                                                    |                                            |
|                                                                                                    | State nurnese or reason in around          |
|                                                                                                    | 400 lottors in Jananosa or 600 lottors     |
|                                                                                                    | in English new program you shoos in        |
|                                                                                                    | <u>in English per program</u> you chose in |
| Write a brief note on any points you would like to highlight, such as extracurricular activities, volunteering,                                                                                                    | "8. Program of Choice" (even if you        |
| personality, skills etc.                                                                                                    | only chose the first choice in "8.         |
| (Compulsory/within 1,000 letters)                                                                                                    | Program of Choice"). Follow the            |
|                                                                                                    | instruction in the reference on            |
|                                                                                                    | (https://www.u-tokyo.ac.jp/adm/go-         |
|                                                                                                    | global/en/program-list-short-              |
|                                                                                                    | summer2.html). Exceeding the letter        |
|                                                                                                    | limits will result in an error message.    |
|                                                                                                    | Try to write in a reader-friendly          |
| * 14. Statement of Purpose of Reason Why You Wish to Participate in this Program                                                                                                    | manner.                                    |
| State purpose or reason around 400 letters in Japanese or 600 letters in English per program you choose in "8. Program of Choice". Follow the instruction in the                                                                                                    | e                                          |

(Compulsory/within 2,000 letters)

Choice", state purpose or reason around 600 letters

#### 3-9. Filling out the Application Form (Scholarship Application and Confirmation)

| * 15. Intention to Receive Scholarship                                                                                                    |                                                                                                    |
|----------------------------------------------------------------------------------------------------|----------------------------------------------------------------------------------------------------|
| ay checking, we regard that you have read Application Guidelines and Attachment 1 and confirmed that you meet the eligibility and requirements to receive the program specific scholarship.                                                                                                    |                                                                                                    |
| Do you wish to receive scholarship(s) for the participants of the program(s)?                                                                                                    | If students accepted into one of the                                                                       |
| Please select "No" if you can pay for your overseal NO (I do not wish OR I do not meet the eligibility and requirements)<br>may not be awarded even if requested.                                                                                                    | face-to-face programs meet the                                                                             |
| Confirmation of Intention to Receive Scholarship ※ Please tick the box if you selected "Yes (I wish AND meet the eligibility and requirements)"                                                                                                    | designated academic criteria and wi                                                                        |
| <ul> <li>Submission of the form "Confirmation of Intention to Receive Scholarship" is required if you wish to apply for the scholarship(s) for the program(s).</li> <li>Please keep in mind that scholarship(s) may not be awarded if you do not meet the eligibility and requirements.</li> <li>Please check the application guidelines (and attachment about scholarships, if any) to see the eligibility and requirements.</li> </ul> | to receive scholarships, they are<br>eligible to receive non-refundable<br>scholarships. Make sure to read |
| * 16. Contact Email Address                                                                                                    | Application Guidelines and                                                                                 |
| Regarding this application, UTokyo will send messages to your email address registered to UTAS (3. Contact Details). Please make sure to check the inbox re<br>Please enter "Yes" to the following box upon your confirmation.                                                                                                    | Attachment 1 carefully, select "YES (<br>wish AND meet the eligibility and                                 |
|                                                                                                    | requirements)" and tick here.                                                                              |
|                                                                                                    |                                                                                                    |
|                                                                                                    |                                                                                                    |
|                                                                                                    |                                                                                                    |
| • 17. Confirmation The value acknowledge and agree to Application Guidelines and Written Oath, please enter "Yes" to the following how upon your confirmation.                                                                                                    |                                                                                                    |
|                                                                                                    |                                                                                                    |
|                                                                                                    | Applications without confirmations here in                                                                 |
|                                                                                                    | accepted. Make sure to confirm them.                                                                       |
|                                                                                                    |                                                                                                    |
| <ul> <li>* 18. Approval of your academic supervisor (See."Guidelines 3. (4)")</li> </ul>                                                                                                    |                                                                                                    |
| Students who already have supervisors at the University must notify them of their application to the program in advance and receive their consent. Please fill in the                                                                                                    |                                                                                                    |
| date you received it. If you do not have academic supervisor, ini in IN/A .                                                                                                    |                                                                                                    |
|                                                                                                    |                                                                                                    |
|                                                                                                    |                                                                                                    |
| * 19. Confirmation on the points to be noted concerning participating in the program                                                                                                    |                                                                                                    |
| Please write down the affiliation, department and the name of the person from whom you received the explanation, and the date you received it (See Appice on Guidelines 3.(5)). Application without the confirmation will not be accepted. (e.g. • Team, Faculty of $\triangle \triangle$ , TODAI Hanako, May 23rd)                                                                                                    |                                                                                                    |
|                                                                                                    |                                                                                                    |

ms meet the ic criteria and wish hips, they are on-refundable sure to read nes and ully, select "YES (I eligibility and tick here.

#### 3-10. Filling out the Application Form (Attaching Application Documents)

| * 20. | Attachment | *Please submit | all documents in F | PDF format (not jpg, etc). |
|-------|------------|----------------|--------------------|----------------------------|
|       |            |                |                    |                            |
|       |            |                |                    |                            |

Please submit the necessary document(s) in accordance with the application guidelines. Only one file per item can be uploaded, so if there are more than two documents, put them together in one file.

| Academic Record from<br>External Studies                                                                 | ファイルを選択 選択されていません |
|----------------------------------------------------------------------------------------------------|-------------------|
| Copy of page in passport<br>with your photo                                                              | ファイルを選択」選択されていません |
| Language Proficiency<br>Certificate (TOEFL iBT ·<br>IELTS)                                               | ファイルを選択 選択されていません |
| (All applicants) Written<br>Oath                                                                         | ファイルを選択 選択されていません |
| Language proficiency<br>certificate (Other than<br>TOEFL iBT · IELTS)                                    | ファイルを選択 選択されていません |
| (Only applicants who apply<br>for the face-to-face<br>programs) Oath for face-to-<br>face programs rega  | ファイルを選択 選択されていません |
| (Only those who intend to<br>receive scholarship)<br>Confirmation of Intention to<br>Receive Scholarship | ファイルを選択 選択されていません |

Make sure to attach all required documents based on the application guideline.

• This is the end of the application.

If you wish to submit the application form now, please click on the "Next" button and the page will proceed to the confirmation screen. Your application is not complete unless you click on the "Submit" button on the confirmation screen. (If the application has been successfully completed, the screen will then show "Complete".)

- Only PDF-files can be uploaded/attached
- Only one file can be attached for each field

(e.g. you can only attach one file for the scanned copy of 'Language Proficiency Certificate' and only one file for 'Academic Record from External Studies (transcript from other than UTokyo)'. If you have scanned multiple pages of your Language Proficiency Certificate, or your student transcript consists of multiple files, you must convert them into a single PDF file before submitting.)

### 4. Saving a Draft of an Application Form

#### "Application for Study Abroad Programs/Application (海外派遣PG申請/申請)"→ "Save Draft (一時保存)"

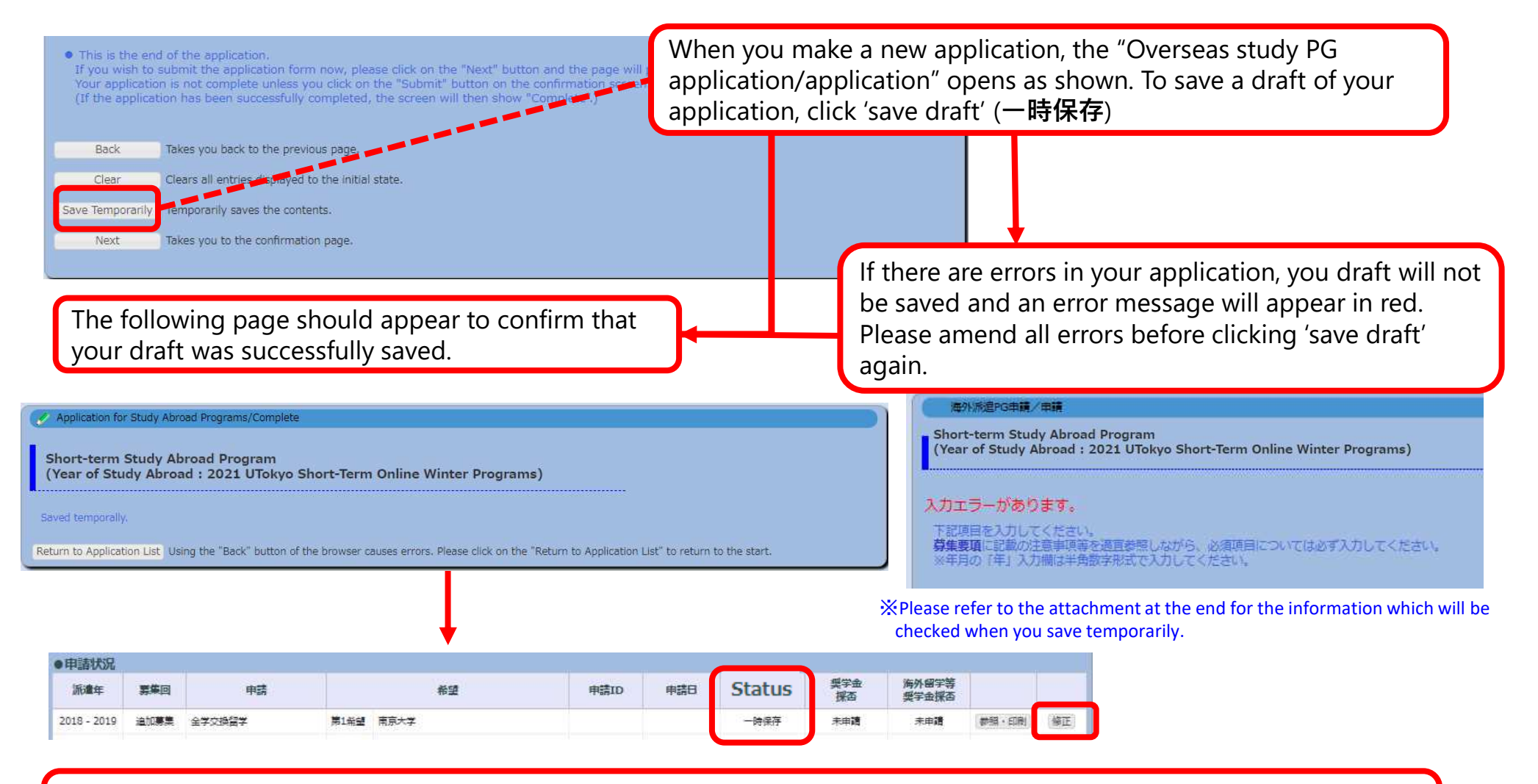

When you next visit the "Application for Study Abroad Programs/ Application" page, your application will appear as a 'saved draft' and an 'edit' (修正) button will also be displayed.

### 5. Submitting an Application Form

#### "Application for Study Abroad Programs/Application" (海外派遣PG申請/申請) → "Application for Study Abroad Programs/Confirmation" (海外派遣PG申請/確認): Submit (提出)

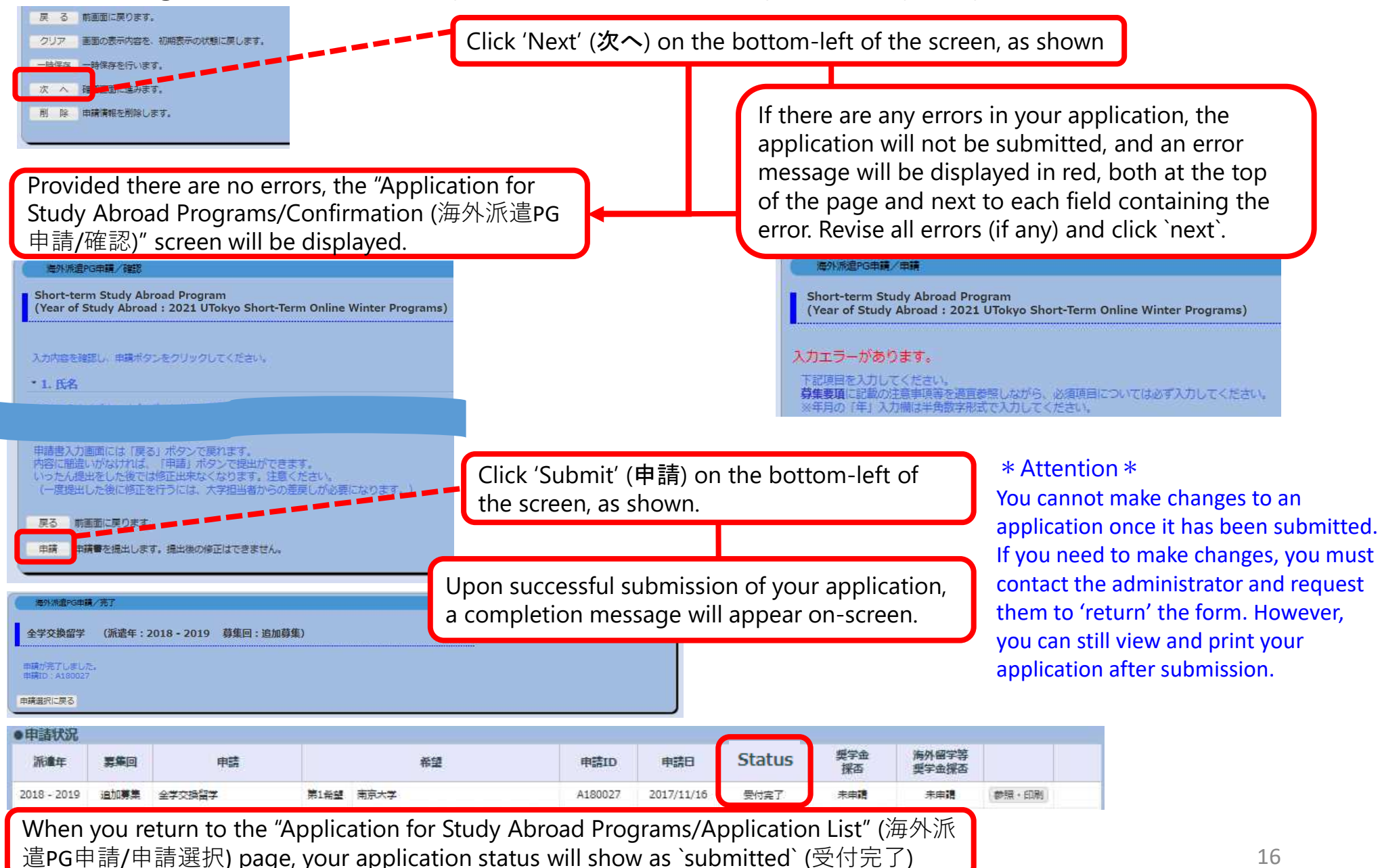

### 6-1. Application Form 'Returned' (Rejection)

#### Notification of return by e-mail or in "What's New"

① In the event that your application form cannot be processed due to various issues, you will receive an automatically generated e-mail informing you that it has been returned.

- The automatically generated e-mail will be sent to the e-mail address you registered on UTAS. Therefore, please double check that your address is correct and to check your inbox regularly.
- \* This automatically generated e-mail is sent from an outgoing-only e-mail address, "utas-noreply.adm@gs.mail.u-tokyo.ac.jp". Please do not reply to this address. You may also be contacted by a staff member regarding the return of your application.

In the event that your application has been returned, you will receive an email containing the following message:

<u>Subject:</u> 【海外派遣】短期留学プログラム申請差戻しのお知らせ - 【Study Abroad】Notification: Application for "Short-term Study Abroad Program" has been returned.

<u>Text:</u> 下記、短期留学プログラムの申請が差戻しになりました。 申請ID:A180001 UTASにて内容を確認してください。 ※本メールはUTASから送信されています。 ※送信専用アドレスのため、本メールには返信しないでください。

The application below for "Short-term Study Abroad Program" has been returned.

Application ID: "A180001" Please check UTAS for details.

※ Please do not reply to this e-mail as it has been sent by UTAS using an outgoing-only e-mail address.

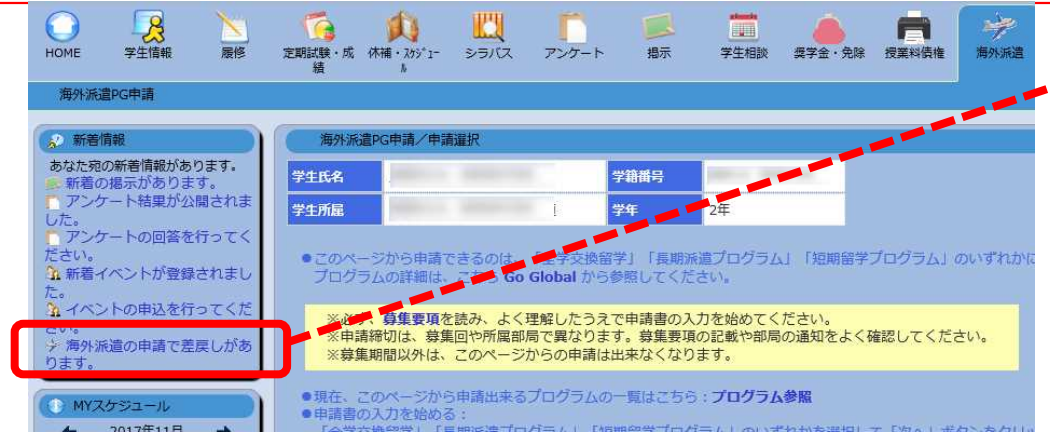

② If your application has been returned, you will also receive a notification in the "What's New" header on UTAS.

### 6-2. Application Form 'Returned' (Rejection)

#### If your application form returned after submission, you must revise and resubmit

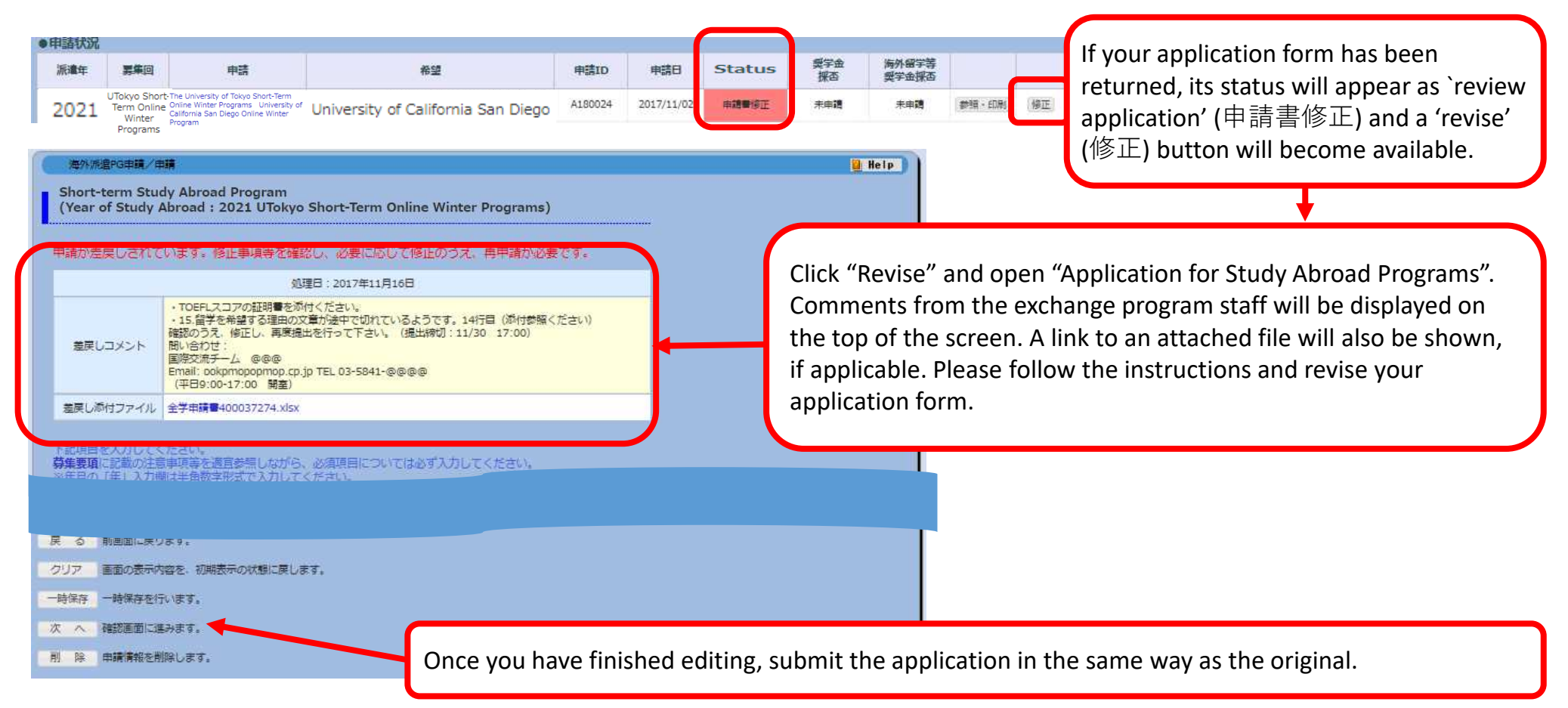

If you have any questions about the applications being returned, please feel free to ask the university staff members, whose number/email address is on the application guide.

### 7. Deleting an Application

#### Save temporarily/ Edit the application→Delete

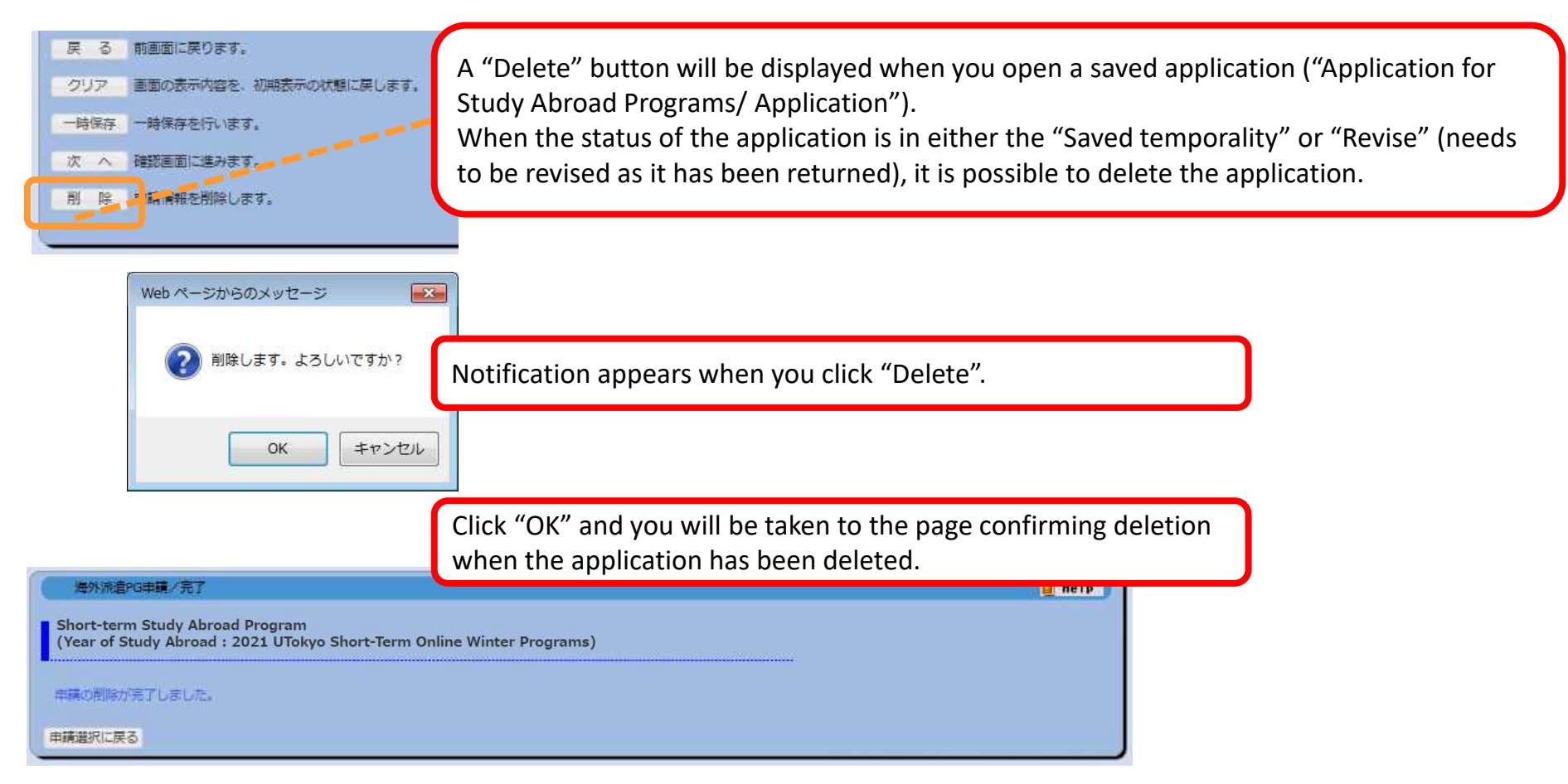

- ※ Please be aware that you cannot restore an application once it has been deleted.
- X If you cancel an application that has already been saved, please make sure to delete all unnecessary data. Any
  - remaining data may cause an inconvenience if you make a new application.
- XIf you cancel an application after it is returned, please inform the relevant university staff member of the cancellation .

### 8. Printing an Application Form (if necessary)

### "Application for Study Abroad Programs/Application" (海外派遣PG申請/申請選択) →"Print and Print Preview" (参照・印刷)

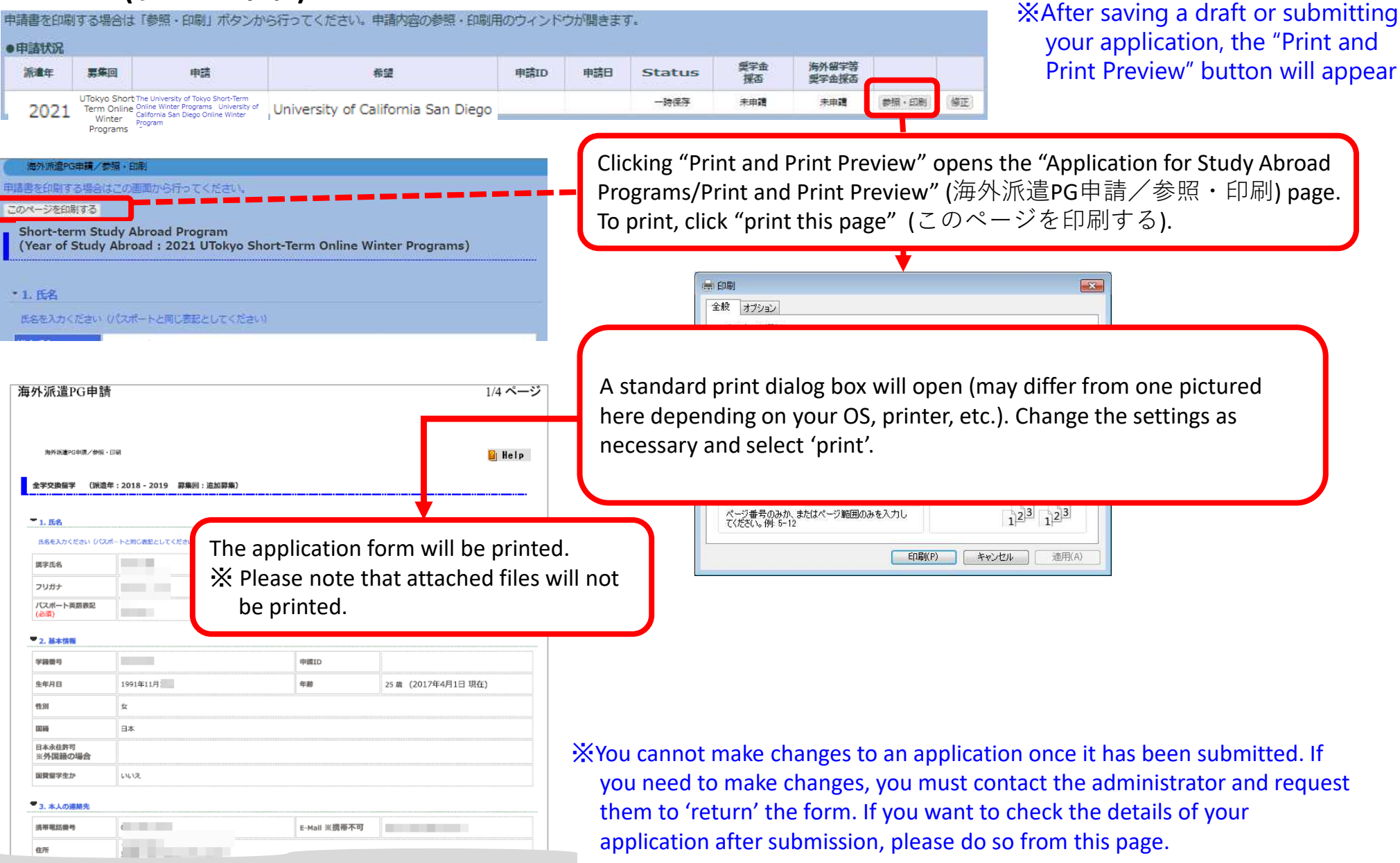

### 9. Status of Application

#### "Application for Study Abroad Programs/Application List Status of Application 申請状況 興学金 海外留学等 派遣年 豊牛回 申請 希望 申請ID 申請日 Status 裸否 型学会探查 UTokyo Short-一時保存 未申請 主田司 Term Online University of California San Diego 2021 Winter The current status of your application is shown in the "Status" Condition Status Saved Your application has been saved. (You are still able to edit it.) temporarily X The result will be displayed after the Submitted Your application has been successfully university's internal selection process. successfully submitted. (You are no longer able to edit $\times$ If your application is to be screened by the host universities you are applying to, the it.) result will be displayed after the selection Your application has been returned after Revise process of the host university. submission. (You are able to edit it).

↓ Programs you have been selected for will be highlighted in red, and details of the results are displayed in the status boxes.
 "Selected as a candidate" (推薦可): you have passed the internal selection and will be recommended to the host university.
 "Admitted successfully" (受入可): you have successfully been accepted by the host university you applied to.

| <ul> <li>Applicat</li> </ul> | ion Status                                                      |                                    |                                      |                                                                                                    |                   |                     |                         |                                  |                                         |              |  |
|------------------------------|-----------------------------------------------------------------|------------------------------------|--------------------------------------|----------------------------------------------------------------------------------------------------|-------------------|---------------------|-------------------------|----------------------------------|-----------------------------------------|--------------|--|
| Program<br>Year              | Call for<br>Application                                         | Application                        | Partner University/Program of Choice |                                                                                                    | Application<br>ID | Application<br>Date | Status                  | Scholarships<br>Results          | Study Abroad<br>Scholarships<br>Results |              |  |
| 2021                         | The<br>University of<br>Tokya Short-<br>Term Online<br>Summer P | Short-term Study Abroad<br>Program | passed                               | The University of Tokyo Short-Term<br>Online Summer Programs<br>University of Indonesia Online<br>Summer Program: UI - CREATES | C210078           | 2021/07/15          | Selected as a candidate | No application<br>data available |                                         | Review/Print |  |

### **10. Confirmation of results**

#### 1 UTAS will automatically send you an email on the day the results are released.

\*The email will be sent to the address you have registered in UTAS. Please check your email settings so that you are able to receive it. \*The email is sent from a send-only address, so please do not send any reply this address.

\* You may also receive another email from staff members. In this case, you may not be notified of the result on the same day as UTAS.

[Example of email] Notification of release of selection results

<u>件名:</u>【海外派遣】短期留学プログラム結果通知-【Study Abroad】 Notification: Result of Screening "Short-term Study Abroad Program"
 <u>本文:</u>
 全学交換留学 選考の結果が開示されました。ログイン後、海外派遣PG申請画面から確認してください。
 区分:短期
 派遣年:2023
 募集回:第57回
 ※本メールはUTASから送信されています。
 ※送信専用アドレスのため、本メールには返信しないでください。

"Short-term Study Abroad Program" Screening: screening result is now available. Please check from "Application for Study Abroad Programs" after you have logged on.
Program Type: Short-term
Program Year: 2022
Call for Application: 57
% Please do not reply to this e-mail as it has been sent by UTAS using an outgoing-only e-mail address.

(2) (Cf. page 21) The results can also be seen in the "status" column of the UTAS on the day of release.

| <ul> <li>Applicat</li> </ul> | ion Status                                                      |                                    |                                      |                                                                                                    |                   |                     |                         |                                  |                                         |              |
|------------------------------|-----------------------------------------------------------------|------------------------------------|--------------------------------------|----------------------------------------------------------------------------------------------------|-------------------|---------------------|-------------------------|----------------------------------|-----------------------------------------|--------------|
| Program<br>Year              | Call for<br>Application                                         | Application                        | Partner University/Program of Choice |                                                                                                    | Application<br>ID | Application<br>Date | Status                  | Scholarships<br>Results          | Study Abroad<br>Scholarships<br>Results |              |
| 2021                         | The<br>University of<br>Tokyo Short-<br>Term Online<br>Summer P | Short-term Study Abroad<br>Program | passed                               | The University of Tokyo Short-Term<br>Online Summer Programs<br>University of Indonesia Online<br>Summer Program: UI - CREATES | C210078           | 2021/07/15          | Selected as a candidate | No application<br>data available |                                         | Review/Print |

### **11. Inquiries about Exchange Programs**

#### Inquiries about the application system for exchange programs:

International Exchange Group, Education and Student Support Department Email : <u>studyabroadfair.adm@gs.mail.u-tokyo.ac.jp</u>

\* If you experience errors in the system, please inform us of your student number, applicant number, the name of the pages you are having trouble with and the nature of the problem.

\*The International Exchange Group is only in charge of "Overseas Study" on the UTAS; Please contact other departments for other functions.

\* As indicated on page 6, "2. Basic Information" and "4. Emergency Contact Details of Next-of-Kin etc." on UTAS cannot be filled out or be changed on the application screen. If students wish to fill in or change these sections, please inquire through the related office of the faculty or graduate school to which you are affiliated. Please make sure that the correct information is in all the sections by the time of application. (Note that Int'l Exchange Group cannot deal with the matter).

### X Inquiries about the contents of exchange programs (e.g. information on the application, contents of programs)

Please contact the department listed in the guidelines of each program.

# Thank you! Now open UTAS and APPLY!

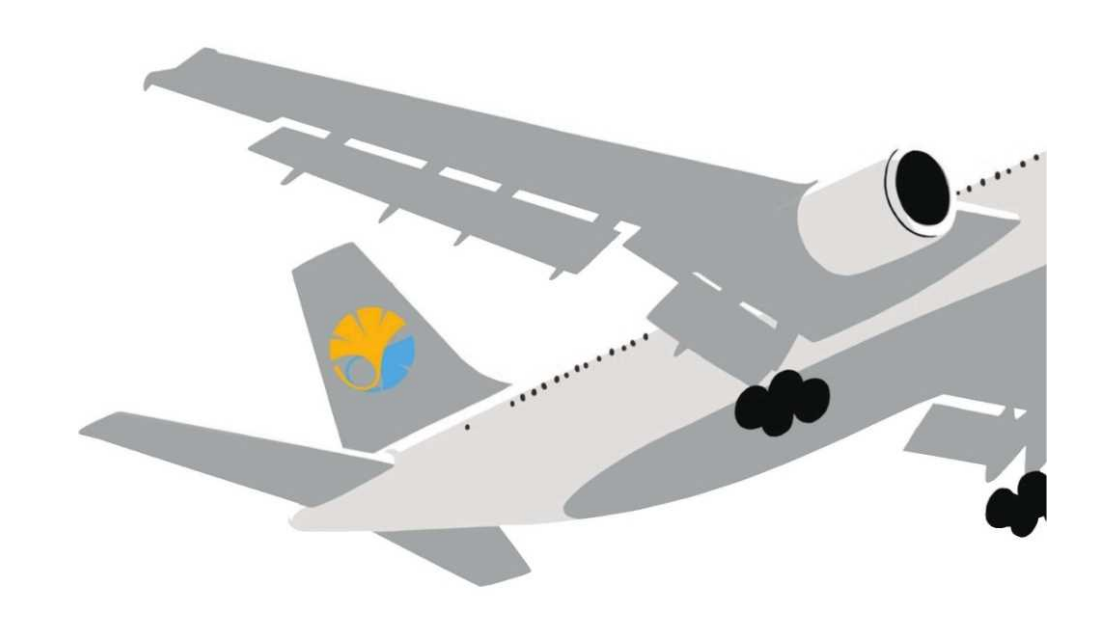

#### **Application procedures guidance**

The Center for Global Education, The University of Tokyo May 2023 Summer Programs for AY2023

The University of Tokyo